## A. Logon to https://onlinegm.in/cx/

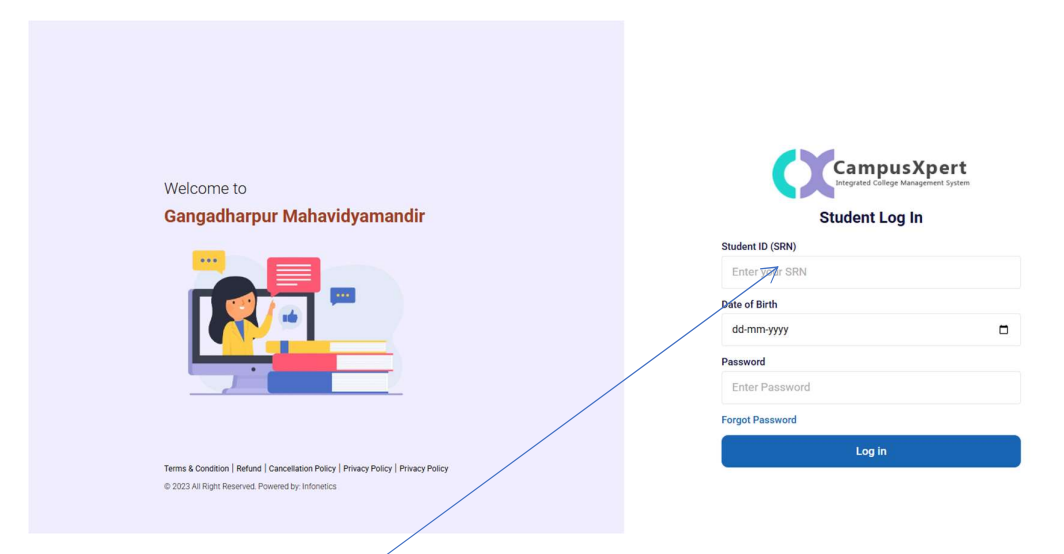

B. Type your Student ID (SRN)

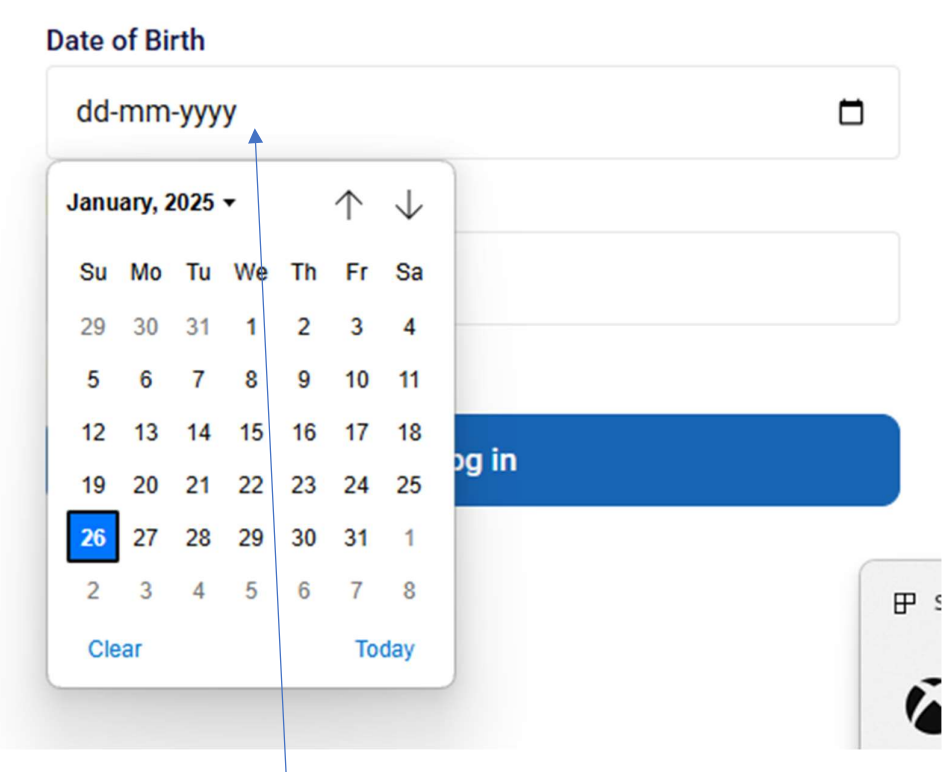

C. Select your date of birth

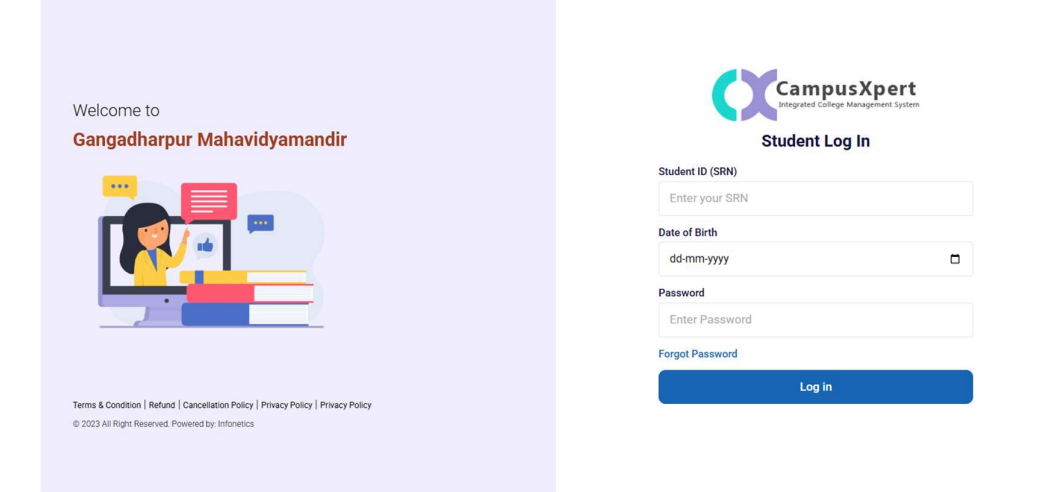

D. Type password as 123 which is default password after successful login change your password as directed as remember the password

|                                  |                       |                            |                           |                   |                |              |                |                 | /                             |        |               |
|----------------------------------|-----------------------|----------------------------|---------------------------|-------------------|----------------|--------------|----------------|-----------------|-------------------------------|--------|---------------|
| ← → C 😳 onlinegm.in/cx/          | /student/dashboard    |                            |                           |                   |                |              |                |                 |                               | ☆ ⊅    | 0 :           |
| 🔠 🙆 Dashboard « Ganga 💿 Co       | oWIN M Gmail 💡 Maps 🔇 | ) New Tab 🛛 🗿 Log In « Gan | adhar 📴 Student Credit Ca | rd 🧝 EMMS 🔇 Adobe | Acrobat        |              |                |                 |                               |        |               |
| 🔊 Gangadharpur Mahavidyamandir 1 |                       |                            |                           |                   |                |              |                |                 |                               |        |               |
|                                  | Dash                  | board Profile              | Courses Fees              | Attendance        | Grievance Resu | lts Hostels  | News           | Change Password |                               |        |               |
|                                  |                       |                            | 4                         |                   |                |              |                |                 |                               |        |               |
|                                  |                       |                            |                           |                   |                |              |                |                 |                               |        |               |
|                                  |                       |                            | /                         |                   |                |              |                |                 | C 860 (IS DUE)                |        |               |
| Student ID:                      |                       | Roll:                      | /                         | Cours             | e:             |              |                |                 | Piedse pay within. 28-02-2025 |        |               |
| Semester:                        |                       | Email:                     |                           | Mobil             | e:             |              |                |                 |                               |        |               |
|                                  |                       |                            |                           |                   |                |              |                |                 |                               |        |               |
|                                  | 2                     |                            |                           |                   |                | -            |                |                 |                               |        |               |
| Q                                |                       |                            | <b>()</b>                 |                   |                | R            |                |                 | Ê                             |        |               |
|                                  |                       |                            |                           |                   |                | \$~(S)       |                |                 |                               |        |               |
| Profi                            | le                    |                            | Courses                   |                   |                | Fees         |                |                 | Attendance                    |        |               |
|                                  |                       |                            | /                         |                   |                |              |                |                 |                               |        |               |
|                                  |                       |                            |                           |                   |                |              |                | _               |                               |        |               |
|                                  |                       |                            |                           |                   |                |              |                |                 |                               |        |               |
| 9                                |                       |                            |                           |                   |                |              |                |                 |                               |        |               |
|                                  |                       |                            |                           |                   |                |              |                |                 |                               |        |               |
| Grieva                           | nce                   |                            | Circulars                 |                   |                | Results      |                |                 | Hostel                        |        |               |
|                                  |                       |                            |                           |                   |                |              |                |                 |                               |        |               |
|                                  |                       |                            |                           | 0                 | Logout         |              |                |                 |                               |        |               |
|                                  |                       |                            |                           |                   |                |              |                |                 |                               |        |               |
|                                  |                       |                            |                           |                   |                |              |                |                 |                               |        |               |
| E. For fee pay                   | ment clicl            | k fee                      |                           |                   |                |              |                |                 |                               |        |               |
|                                  |                       |                            |                           |                   |                |              |                |                 |                               |        |               |
| 2                                |                       |                            |                           |                   |                |              |                |                 |                               |        | ٠             |
|                                  | Dashb                 | oard Profile               | Courses Fees              | Attendance 0      | Grievance Resu | ts Hostels   | News           | Change Password |                               |        |               |
| Fees                             |                       |                            |                           |                   |                |              |                |                 |                               | Transa | ction History |
| Fees Type: Regular               | Semester:1            | Receipt:120244             | 20042101                  |                   | Amount:860     | Payment Sche | dule:25-01-202 | 5 - 28-02-2025  |                               |        | Pay           |

F. Pay the fees